## การใช้รหัสคิวอาร์ (QR Code) สำหรับดาวน์โหลด

## รายงานประจำ ปี 2561

ตลาดหลักทรัพย์แห่งประเทศไทย โดยบริษัทศูนย์รับฝากหลักทรัพย์ (ประเทศไทย) จำกัด ในฐานะนายทะเบียนหลักทรัพย์ได้พัฒนาระบบเพื่อให้บริษัทจดทะเบียนในตลาดหลักทรัพย์ฯ ส่ง เอกสารการประชุมผู้ถือหุ้นและรายงานประจำปี 2561 ซึ่งประกอบด้วย รายงานของคณะกรรมการ บริษัท และผลการดำเนินงานของบริษัท งบการเงิน สิ้นสุด ณ วันที่ 31 ธันวาคม 2561 ในรูปแบบ อิเล็กทรอนิกส์ผ่านรหัสดิวอาร์ (QR Code) ให้ผู้ถือหุ้นสามารถเรียกดูข้อมูลได้อย่างสะดวกและรวดเร็ว ผู้ถือหุ้นสามารถดาวน์โหลดข้อมูลผ่าน QR Code (ตามที่ปรากฏใน <u>สิ่งที่ส่งมาด้วยลำดับที่ 2</u>) ตามขั้นตอนต่อไปนี้

## สำหรับระบบ iOS

- 1. เปิดกล้อง (Camera) บนมือถือ
- 2. สแกน (หันกล้องถ่ายรูปบนมือถือส่องไป) ที่ QR Code
- หน้าจอจะมีข้อความ (Notification) ขึ้นมาด้านบน ให้กดที่ข้อความนั้น เพื่อดข้อมลประกอบการประชม
- <u>หมายเหตุ</u> : กรณีที่ไม่มีข้อความ (Notification) บนมือถือ ผู้ถือหุ้นสามารถสแกน QR Code จาก แอปพลิเคชัน (Application) อื่น ๆ เช่น QR CODE READER, Facebook และ Line เป็นต้น

## สำหรับระบบ Android

1. เปิดแอปพลิเคชัน QR CODE READER, Facebook หรือ Line

<u>ขั้นตอนการสแกน QR Code ผ่าน Line</u>

- 🖙 เข้าไปใน Line แล้วเลือก add friend (เพิ่มเพื่อน) 🖙 เลือก QR Code 🖙 สแกน QR Code
- 2. สแกน QR Code เพื่อดูข้อมูลประกอบการประชุม